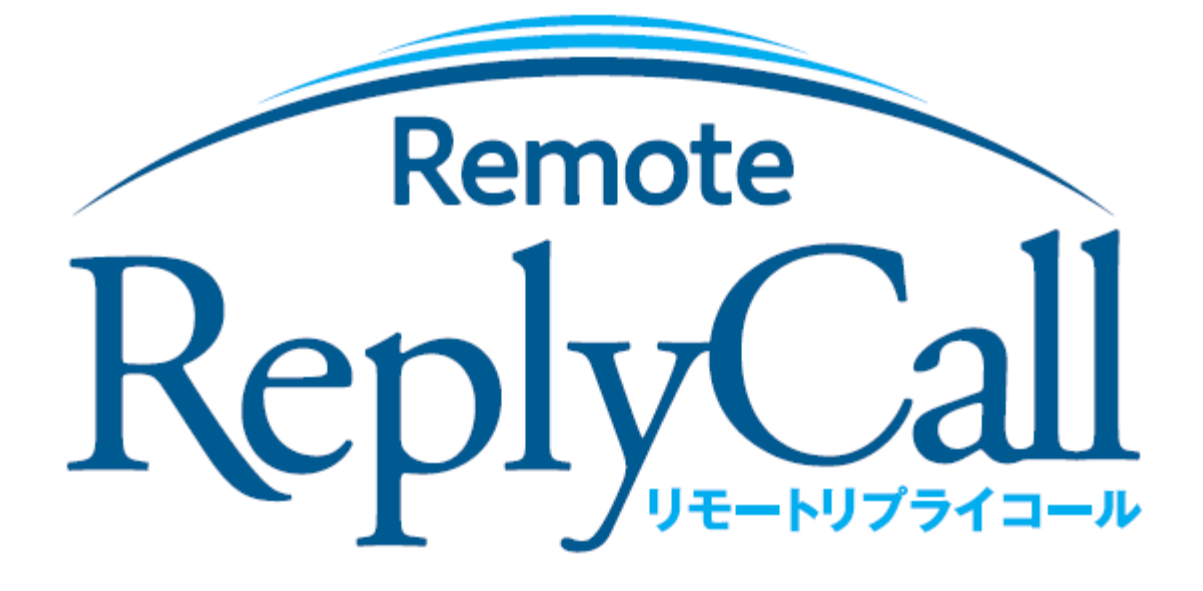

メッセージデータの書き換えアプリ

## 取 扱 説 明 書

 $\mathbf{2}$ 

## ○メッセージ書き換え PC アプリ(RemoteReplyCall)の操作説明

以下のケース毎に操作方法を説明します。

- ・RemoteReplyCallを起動する。
- ・送信機に送るメッセージ(256 種類)を作成する。
- ・作成したメッセージをファイルに保存する。
- ・保存したファイルのメッセージを送信機に書込む。
- ・保存したファイルを再編集する。
- ・RemoteReplyCallのバージョンを確認する。
- ・RemoteReplyCall を終了する。

## 1) RemoteReplyCall を起動する。

①デスクトップ上のアイコンをダブルクリックして起動する。

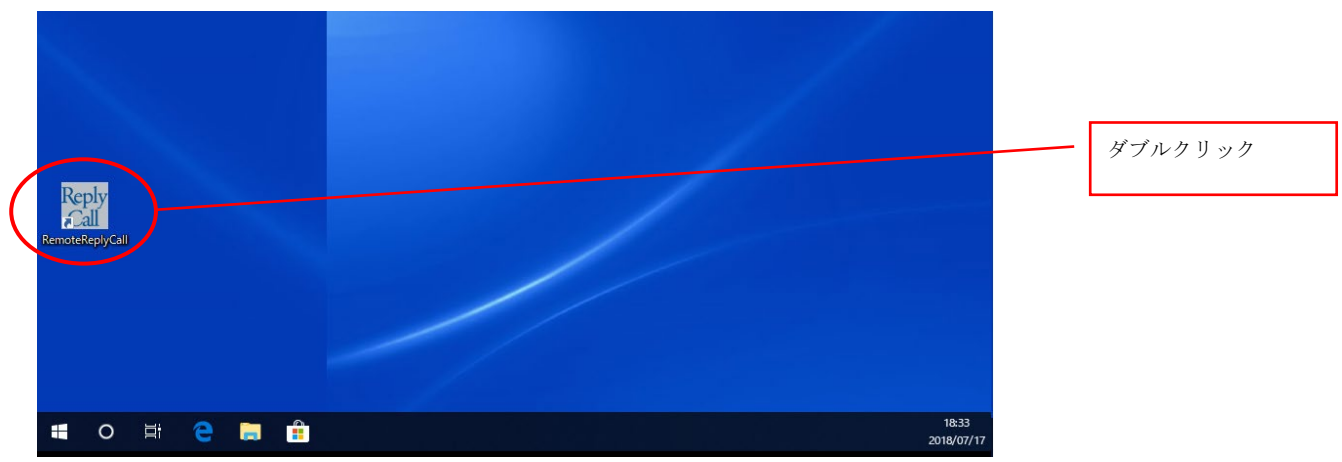

・RemoteReplyCall の画面が表示される。

| RemoteReplyCall ー <<br>ァイル( <u>E</u> ) 設定( <u>O</u> ) / | <新規><br>Nルプ( <u>H</u> )                                                                                                    |       |  | >             |
|---------------------------------------------------------|----------------------------------------------------------------------------------------------------|-------|--|---------------|
| 開<                                                      | >lyCall - <新現 > -<br>ほ定(Q) ヘルブ(H)<br>く 新規作成 」<br>ジー覧]<br>メッセ<br>・<br>・<br>・<br>・<br>・<br>・<br>・<br>・<br>・<br>・<br>・<br>・<br>・ | \$    |  |               |
| 【メッセージ一覧】                                               |                                                                                                    |       |  | 【レイアウト確認】     |
| No.                                                     |                                                                                                    | メッセージ |  |               |
|                                                         |                                                                                                    |       |  |               |
| 2                                                       |                                                                                                    |       |  |               |
| 3                                                       |                                                                                                    |       |  |               |
| 4                                                       |                                                                                                    |       |  |               |
| 5                                                       |                                                                                                    |       |  | 送信機接続テスト      |
| 6                                                       |                                                                                                    |       |  | 送信機にメッセージを書込む |
| 7                                                       |                                                                                                    |       |  |               |
| 8                                                       |                                                                                                    |       |  |               |
| 9                                                       |                                                                                                    |       |  |               |
| 10                                                      |                                                                                                    |       |  |               |
| 11                                                      |                                                                                                    |       |  |               |
| 12                                                      |                                                                                                    |       |  |               |
| 13                                                      |                                                                                                    |       |  |               |
| 14                                                      |                                                                                                    |       |  |               |
| 15                                                      |                                                                                                    |       |  |               |
| 16                                                      |                                                                                                    |       |  |               |
| 17                                                      |                                                                                                    |       |  | J.            |

| 2) | 送信機に送るメ | ッセージ | (256 種類) | を作成する。 |
|----|---------|------|----------|--------|
|----|---------|------|----------|--------|

| ①【メッセージ一覧】 | でメッセージを登録 | :したい No.の行を選択する。 |
|------------|-----------|------------------|
|------------|-----------|------------------|

| ファイル(E) 設定( <u>O</u> ) ヘルフ | Ĵ( <u>Н</u> ) |       |          |           |   |
|----------------------------|---------------|-------|----------|-----------|---|
| 開く                         | 新規作成          | 上書き保存 | 名前を付けて保存 |           | * |
| 【メッセージ一覧】                  |               |       |          | 【レイアウト確認】 |   |
|                            |               | イッセージ |          |           |   |
| 2                          |               |       |          |           |   |
| 3                          |               |       |          |           |   |
| 4                          |               |       |          |           |   |

・メッセージ編集ダイアログが表示される。

| Rede<br>Gal | RemoteRep        | olyCall - <新規>-       |      |       |          |   | – 🗆 X             |   |
|-------------|------------------|-----------------------|------|-------|----------|---|-------------------|---|
| 77          | イル( <u>E</u> ) 影 | 受定( <u>O) ヘルプ(H</u> ) |      |       |          |   |                   |   |
|             | 開<               | <                     | 新規作成 | 上書き保存 | 名前を付けて保存 |   | *                 |   |
| ľ           | メッセー             | ジー覧】                  |      |       |          |   | -<br>【レイアウト確認】    |   |
| [           | No.              |                       |      | メッセージ |          | ^ |                   |   |
|             |                  |                       |      |       |          |   |                   |   |
|             | 2                |                       |      |       |          |   |                   |   |
|             | 3                |                       |      |       |          |   |                   |   |
|             | 4                |                       |      |       |          |   |                   |   |
|             | 5 _              |                       |      |       |          |   | 送信機接続テスト          |   |
|             | 6                | メッセージ編集               |      |       |          | Υ |                   |   |
|             | 7                | No. 1                 |      |       |          |   | 送信機にメッセージを書込む     |   |
|             |                  | -                     |      |       | -        |   |                   |   |
|             | 8                | -                     |      |       |          |   | イッカージ炉住 ガイアロガキョ   | = |
|             | 9                |                       | 確定   | 取消    |          |   | > ソビーン 補来タイノロク 衣小 |   |
|             | 10               |                       |      |       |          |   |                   |   |
|             | 11               |                       |      |       |          |   |                   |   |

②メッセージを全角文字(最大32文字)で入力する。

| 🐮 RemoteRep | lyCall — <新規>- |       |          |     | -         |      |
|-------------|----------------|-------|----------|-----|-----------|------|
| ファイル(F) 影   | 定(O) ヘルプ(H)    |       |          |     |           |      |
| 開<          | 新規作成           | 上書き保存 | 名前を付けて保存 |     |           | *    |
| 【メッセー       | ジー覧】           |       |          | 【レイ | アウト確認】    | -    |
| No.         |                | メッセージ |          | ^   |           |      |
| 1           |                |       |          |     | 番 受 取 口 さ | E C  |
| 2           |                |       |          | 8   | 越しくたる     | 3 () |
| 3           |                |       |          |     |           |      |
| 4           |                |       |          |     |           |      |
| 5           |                |       |          |     | 送信機接続テス   | . +  |
| 6           | メッセージ編集        |       |          |     |           |      |
| 7           | No. 1          |       |          | 送   | 信機にメッセージネ | を書込む |
|             | 1番受取口まで お越しくだ  | さい    |          | >   |           |      |
| 8           |                | - T   |          |     |           |      |
| 9           | 確定             | 取消    |          |     |           |      |
| 10          |                |       |          |     |           |      |

- ・入力したメッセージのレイアウトイメージが【レイアウト確認】に表示される。
- ・半角文字および第1水準以外の文字が含まれていた場合、「確定」ボタンを押した時に エラーメッセージが表示される。

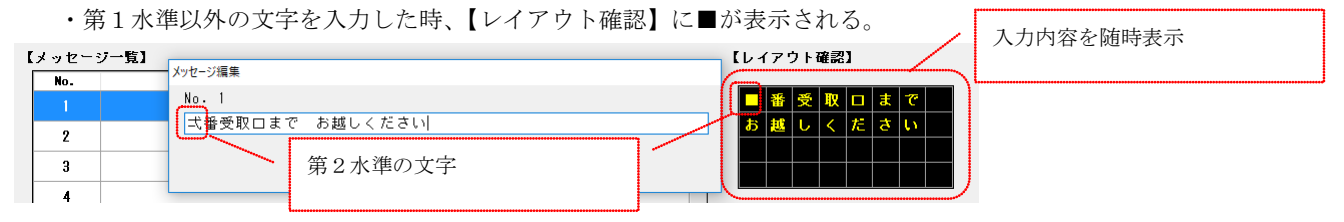

| ③入力完了後、「 | 「確定」 | ボタンを押す。 | (編集を取りやめたい時は、 | 「取消」ボタンを押す) |
|----------|------|---------|---------------|-------------|
|----------|------|---------|---------------|-------------|

| 🖞 RemoteRep | olyCall — <新規>- |       |          | - 🗆 X         |
|-------------|-----------------|-------|----------|---------------|
| ファイル(F)     | 没定(O) ヘルプ(H)    |       |          |               |
| 開           | < 新規作成          | 上書き保存 | 名前を付けて保存 | *             |
| 【メッセー       | ジー覧】            |       |          | 【レイアウト確認】     |
| No.         |                 | メッセージ |          | ^             |
| 1           |                 |       |          | 1 番 受 取 ロ ま で |
| 2           |                 |       |          | お 越 し く だ さ い |
| 3           |                 |       |          |               |
| 4           |                 |       |          |               |
| 5           |                 |       |          | 送信機接続テスト      |
| 6           | メッセージ編集         |       |          |               |
| 7           | No. 1           |       |          | 送信機にメッセージを書込む |
| 8           | 1番受取口まで お越しくだ   | อก    |          |               |
| 9           | 確定              | 取消    |          |               |
| 10          |                 |       |          |               |

- ・「確定」ボタンを押すとメッセージ編集ダイアログが消え、入力した内容が【メッセージー覧】に表示される。
- ・「取消」ボタンを押すと、入力した内容は破棄される。

| アーマイル(F) 設定(O) All         | 規> (変更有)<br>ゴ(山) |                    |          |            | -              | o x      |
|----------------------------|------------------|--------------------|----------|------------|----------------|----------|
| 「JP1 IV(E) 設定(U) イバレ<br>開く | 新規作成             | 上書き保存              | 名前を付けて保存 |            |                | 4        |
| 【メッセージ一覧】                  |                  |                    |          | <b>[</b> ] | <b>ィアウト確認】</b> |          |
| 1 1番受取                     | ロまで お越しくださ       | <u>τ</u> ι)<br>Σι) |          |            | 1番受取口ま         | C        |
| 2                          |                  |                    |          | = 1        |                | い セージ-   |
| 4                          |                  |                    |          |            | 唯たい谷をノ         | y E - 2- |

④繰り返しメッセージを入力する。

| 🚪 RemoteRep        | olyCall - <新規>- (変更有) |       |          |            | -            |         |
|--------------------|-----------------------|-------|----------|------------|--------------|---------|
| ファイル( <u>E</u> ) 詰 | 設定( <u>O) ヘルプ(H</u> ) |       |          |            |              |         |
| 開                  | < 新規作成                | 上書き保存 | 名前を付けて保存 |            |              | *       |
| 【メッセー              | ジー覧】                  |       |          | 【レイア       | ウト確認】        |         |
| No.                |                       | メッセージ | ^        |            |              |         |
| 1                  | 1番受取口まで お越し           | ください  |          | 5 *        | 受取口ま         | · · · · |
| 2                  | 2番受取口まで お越し           | ください  |          | お越         | しくだき         | · •     |
| 3                  | 3番受取口まで お越し           | ください  |          |            |              |         |
| 4                  | 4番受取口まで お越し           | ください  |          |            |              |         |
| 5                  | 5番受取口まで お越し           | ください  |          | 送信機接続テス    | +            |         |
| 6                  |                       |       |          | · 22 /= +: | 31-1 II. SUM | ±11+1   |

3)作成したメッセージをファイルに保存する。

①「名前を付けて保存」ボタンを押す。(メニュー[ファイル]・[名前を付けて保存]でも可)

| St F | RemoteRep        | lyCall - <新規> - (変更有)         |                |  |   |     |    |    |     | _ | -  |    | ×   |
|------|------------------|-------------------------------|----------------|--|---|-----|----|----|-----|---|----|----|-----|
| ファ   | イル( <u>E</u> ) 影 | 受定( <u>O)</u> ヘルプ( <u>H</u> ) |                |  |   |     |    |    |     |   |    |    |     |
|      | 開く               | 、 新規作成                        | 上書き保存 名前を付けて保存 |  |   |     |    |    |     |   |    | ł  | ¥   |
| Ľ.   | メッセー             | ジー覧】                          |                |  |   | 【レイ | アウ | ト間 | 1認) | 3 |    |    | ~~~ |
|      | No.              |                               | メッセージ          |  | ^ |     |    |    |     |   |    |    |     |
|      |                  | 1番受取口まで お越しくだる                | \$UV           |  |   | 1   | 番  | 受  | 取   |   | ŧ  | で  |     |
|      | 2                |                               |                |  |   | க   | 越  | U  | <   | Æ | \$ | U) |     |
|      | 3                |                               |                |  |   |     |    |    |     |   |    |    |     |
| _    | 4                |                               |                |  |   |     |    | ļ  |     |   |    |    |     |

・ファイル保存用のダイアログが表示される。(前回、保存したフォルダが初期表示される)

②ファイルを保存したいフォルダ/ファイル名を設定し、「保存」ボタンを押す。

| 🔡 保存先のファイルを遣         | 瞿択してください          |               |                   |                |         | ×   |
|----------------------|-------------------|---------------|-------------------|----------------|---------|-----|
| ← → ∽ ↑ 📙            | > PC > ドキュメント > メ | リッセージファイル     | ٽ ~               | メッセージファイルの     | 検索      | ٩   |
| 整理 ▼ 新しいフ            | ォルダー              |               |                   |                |         | ?   |
| 🖊 ダウンロード             | ▲ 名前              | ^             | 更新日時              | 種類             | サイズ     |     |
| 🔜 デスクトップ             |                   | 快声 <i>生</i> 所 |                   |                |         |     |
| 🔮 ドキュメント             |                   | 快采采性          | 12-1119 2項日はめりません | 10             |         |     |
| 📰 ピクチャ               |                   |               |                   |                |         |     |
| 🔡 ビデオ                |                   |               |                   |                |         |     |
| 🎝 ミュージック             |                   |               |                   |                |         |     |
| 🏪 OS (C:)            |                   |               |                   |                |         |     |
| 1a9056abe48          | 352               |               |                   |                |         |     |
| Apps                 |                   |               |                   |                |         |     |
| DELL                 |                   |               |                   |                |         |     |
| Deploy               | ~                 |               |                   |                |         |     |
| ファイル名( <u>N</u> ):   | message.txt       |               |                   |                |         | ~   |
| ファイルの種類( <u>T</u> ): | メッセージファイル(*.txt)  |               |                   |                |         | ~   |
| ▲ フォルダーの非表示          |                   |               | (                 | 保存( <u>S</u> ) | ++>\tel | k . |

・保存したファイル名が画面の最上部に表示される。

| 溜 RemoteRep<br>ファイル( <u>F</u> ) 語 | lyCall - C¥メッセーシファイ]ル¥messaqe.txt-ファイル名を表示<br>9定(Q) へルチ <u>イ出</u> | ×             |
|-----------------------------------|-------------------------------------------------------------------|---------------|
| 開<br>【メッセー                        | 新規作成 上書き保存 名前を付けて保存                                               | (し,イマウト確認)    |
| No.                               | ノ wal<br>メッセージ<br>1番受取口まで お越しください                                 |               |
| 2                                 | 2番受取口まで お越しください                                                   | お 越 し く だ さ い |
| 3                                 | 3番受取口まで お越しください                                                   |               |
| 4                                 | 4番受取口まで お越しください                                                   |               |
| 5                                 | 5番受取口まで お越しください                                                   | 送信機接続テスト      |
| 6                                 |                                                                   | 送信機にメッセージを書いす |
| 7                                 |                                                                   |               |

4)保存したファイルのメッセージを送信機に書込む。

①接続 COM ポートを設定する。

「設定」ボタンを押す。(メニュー [設定]・[設定] でも可)

| Rede<br>Gal            | RemoteRep         | lyCall ーC:¥メッセージファイ   | (ル¥message.txt ー |       |  |   |             |        |      |    | -     | -       |          | × |
|------------------------|-------------------|-----------------------|------------------|-------|--|---|-------------|--------|------|----|-------|---------|----------|---|
| 77                     | ァイル( <u>E</u> ) 影 | 度定( <u>O) ヘルプ(H</u> ) |                  |       |  |   |             |        |      |    |       |         |          |   |
| 開く 新規作成 上書き保存 名前を付けて保存 |                   |                       |                  |       |  |   |             |        |      |    | (     | X       | ¥)       |   |
| ľ                      | メッセー              | ジー覧】                  |                  |       |  |   | <b>ι</b> ν- | ィアウ    | Ŀŀi  | 確認 | 1     |         | _        |   |
|                        | No.               |                       |                  | メッセージ |  | ^ | _           |        |      |    |       |         |          |   |
|                        | 1                 | 1番受取口まで               | お越しくださ           | 5 U   |  |   | 5           | 番      | 受    | 取  |       | ŧ       | で        |   |
|                        | 2                 | 2番受取口まで               | お越しくださ           | 5 L)  |  |   | க           | 越      | υ    | <  | Æ     | さ       | <b>U</b> |   |
|                        | 3                 | 3番受取口まで               | お越しくたさ           | 5 L)  |  |   |             |        |      |    |       |         |          |   |
|                        | 4                 | 4番受取口まで               | 4番受取口まで お越しください  |       |  |   |             |        |      |    |       |         |          |   |
|                        | 5                 | 5番受取口まで お越しください       |                  |       |  |   | 送信機接続テスト    |        |      |    |       |         |          |   |
|                        | 6                 |                       |                  |       |  |   |             |        |      | +  |       | 75.3    | ₽÷1.7.   |   |
|                        | 7                 |                       |                  |       |  |   | 72          | 2181歳1 | 10.2 | 90 | 2 - 2 | ///// E | 5 M.C    |   |

・設定ダイアログが表示される。

| 🤭 設定     | ×           |
|----------|-------------|
| 動作設定     |             |
| 接続COMポート | ~           |
|          | 接続COMボート再取得 |
|          |             |
|          | 閉じる         |
|          |             |

②送信機と通信をする接続 COM ポートを選択後、「閉じる」ボタンを押す。

| 🖬 設定                | X |               |
|---------------------|---|---------------|
| 動作設定                |   | 接続 COM ポートを選択 |
| COM3<br>按规UUMT-下网以序 |   |               |
|                     |   |               |
| 閉じる                 |   |               |

③送信機との接続テストを行う。

「送信機接続テスト」ボタンを押す。

| 🔡 RemoteRep        | lyCall ーCi¥メッセージファイル¥message.txtー | – 🗆 ×         |
|--------------------|-----------------------------------|---------------|
| ファイル( <u>E</u> ) 記 | 3定( <u>O)</u> ヘルプ( <u>H</u> )     |               |
| 開。                 | 新規作成 上書き保存 名前を付けて得                | 保存<br>文       |
| 【メッセー              | ジー覧】                              | ■             |
| No.                | メッセージ                             | ^             |
| 1                  | 1番受取口まで お越しください                   | 5番受取口まで       |
| 2                  | 2番受取口まで お越しくたさい                   | お 越 し く た さ い |
| 3                  | 3番受取口まで お越しください                   |               |
| 4                  | 4番受取口まで お越しください                   |               |
| 5                  | 5番受取口まで お越しください                   | 送信機接続テスト      |
| 6                  |                                   | 送信禅にメッセージを書込む |
| 7                  |                                   |               |

・送信機接続テストが成功したら、メッセージを送信機に書込む。

・送信機接続テストが失敗した時は、接続 COM ポートの設定/送信機との接続状態を再確認する。

④送信機にメッセージを書込む。

「送信機にメッセージを書込む」ボタンを押す。

| 🔠 RemoteRep        | lyCall ー C:¥メッセージファイ  | []↓¥message.txt – |       |          |   |   |                     |        |     | -  |                                        |                 | × |
|--------------------|-----------------------|-------------------|-------|----------|---|---|---------------------|--------|-----|----|----------------------------------------|-----------------|---|
| ファイル( <u>F</u> ) 1 | 8定( <u>O) ヘルプ(H</u> ) |                   |       |          |   |   |                     |        |     |    |                                        |                 |   |
| 開< 新規作成            |                       |                   | 上書き保存 | 名前を付けて保存 |   |   |                     |        |     |    |                                        | ł               | £ |
| 【メッセー              | ジー覧】                  | 【レイアウト確認】         |       |          |   |   |                     |        |     |    |                                        |                 |   |
| No.                |                       | ×                 | リャセージ |          | ^ |   | _                   | _      |     |    |                                        |                 |   |
| 1                  | 1番受取口まで               | お越しくたさい           |       |          |   | 5 | 番                   | 受      | 取   |    | ŧ                                      | ° .             |   |
| 2                  | 2番受取口まで               | お越しくたさい           |       |          |   | 8 | 讈                   | υ<br>Γ | <   | Æ  | 5                                      | 0               |   |
| 3                  | 3番受取口まで               | お越しくたさい           |       |          |   |   |                     |        |     |    |                                        |                 |   |
| 4                  | 4番受取口まで               | お越しくたさい           |       |          |   |   |                     |        |     |    |                                        |                 |   |
| 5                  | 5番受取口まで               | お越しください           |       |          |   |   | ;                   | 送信権    | 機接  | 続テ | スト                                     |                 |   |
| 6                  |                       |                   |       |          |   |   | /= 144              | ar= ./ | · + |    | ***                                    | ≠;1, <b>†</b> \ |   |
| 7                  |                       |                   |       |          |   |   | . 18 1 <del>8</del> | ne X   | -96 |    | /~~~~~~~~~~~~~~~~~~~~~~~~~~~~~~~~~~~~~ | TAC.            |   |

・成功メッセージが表示されれば、入力したメッセージが送信機に書込まれている。

5)保存したファイルを再編集する。

| ①「開く」ボタンを押す。(メニ: | ュー [ファイル]・[開く] でも可) |
|------------------|---------------------|
|------------------|---------------------|

| ſ | 👷 RemoteReplyCall      | - <新規> -        |      |       |          |   |           | - |   | × |
|---|------------------------|-----------------|------|-------|----------|---|-----------|---|---|---|
|   | ファイル(E) 設定( <u>O</u> ) | ヘルプ( <u>H</u> ) |      |       |          |   |           |   |   |   |
| ¢ | 開く                     |                 | 新規作成 | 上書き保存 | 名前を付けて保存 |   |           |   | ₽ | F |
|   | 【メッセージ一覧               | 1               |      |       |          |   | 【レイアウト確認】 | I |   |   |
|   | No.                    |                 |      | メッセージ |          | ^ |           |   |   |   |
|   |                        |                 |      |       |          |   |           |   |   |   |

・ファイル選択用のダイアログが表示される。(前回、選択したフォルダが初期表示される)

| 🚮 開くファイルを選択してください |                               |                  |             |                  |                  | ×      |
|-------------------|-------------------------------|------------------|-------------|------------------|------------------|--------|
| ← → × ↑ → PC      | » OS(C:) » ドキュメント » メッセージファイル |                  |             | ✓ Ů メッセージン       | ファイルの検索          | ,      |
| 整理 ▼ 新しいフォルダー     |                               |                  |             |                  | BH 🔻 🔲           | •      |
| A                 | 名前                            | 更新日時             | 種類          | サイズ              |                  |        |
| ★ クイック アクセス       | message.txt                   | 2018/07/17 15:55 | テキスト ドキュメント | 18 KB            |                  |        |
| a OneDrive        |                               |                  |             |                  |                  |        |
| PC                |                               |                  |             |                  |                  |        |
| 3D オブジェクト         |                               |                  |             |                  |                  |        |
| 🖊 ダウンロード          |                               |                  |             |                  |                  |        |
| 📃 デスクトップ          |                               |                  |             |                  |                  |        |
| 🔮 ドキュメント          |                               |                  |             |                  |                  |        |
| 📰 ピクチャ            |                               |                  |             |                  |                  |        |
| 🚟 ビデオ             |                               |                  |             |                  |                  |        |
| 🎝 ミュージック          |                               |                  |             |                  |                  |        |
| 🛀 OS (C:)         |                               |                  |             |                  |                  |        |
| 👝 USB ドライブ (F:)   |                               |                  |             |                  |                  |        |
| 👳 LD_MC_ALL (¥¥k  |                               |                  |             |                  |                  |        |
| ×                 |                               |                  |             |                  |                  |        |
| ファイル              | 名( <u>N</u> ): message.txt    |                  |             | ~ <del>X-2</del> | ファイル(*.txt)      | $\sim$ |
|                   |                               |                  |             | 關<(              | <u>0</u> ) ++>>t | セル     |

②開きたいファイルのフォルダ/ファイル名を設定し、「開く」ボタンを押す。

・選択したファイルに格納されているメッセージが【メッセージ一覧】に表示される。

| コッイル(E) 設定 | 「<br>定(O) AIIプ(H) |         |                  |        |       |              | -   |     | ×             |
|------------|-------------------|---------|------------------|--------|-------|--------------|-----|-----|---------------|
| 開く         | 新規作成              | 上書き保存   | 名前を付けて保存         |        |       |              |     | *   | 6             |
| 【メッセージ     | ジー覧】              |         |                  | Ľ I    | ノイアウト | 確認】          |     |     |               |
|            | *                 | ッセージ    |                  |        |       |              |     |     |               |
| 1          | 1番受取口まで お越しください   |         |                  |        | 1 番 受 | 取□           | l ま | С   |               |
| 2          | 2番受取口まで お越しくたさい   |         |                  |        | お 越 し | くだ           | さ   | U . |               |
| 3          | 3番受取口まで お越しください   |         |                  |        |       |              | +   |     |               |
| 4          | 4番受取口まで お越しくたさい   |         |                  |        |       |              |     |     | <u>リ</u>      |
| 5          | 5番受取口まで お越しください   |         |                  |        | 送情    | 機接続:         | テスト |     |               |
| 6          |                   | <u></u> |                  |        |       | $\sum$       |     |     |               |
| 7          |                   | \       |                  |        | 送信機に> | {∘y1α_−<br>1 | 選   | 択メ  | ッセージのレイアウトを表示 |
|            | 1                 | × × × + | ージファイルの内         | 宓を表示   | ÷     |              |     |     |               |
|            |                   | 7.70    | V / / / / V OF J | ц с XЛ | •     |              |     |     |               |

③再編集したいメッセージを選択する。

| / RemoteR        | eplyCall ーC:¥Users¥メッセージフ     | ファイル¥message.txt ー |       |          |   |              |             |               | -      | -     |                | >   |
|------------------|-------------------------------|--------------------|-------|----------|---|--------------|-------------|---------------|--------|-------|----------------|-----|
| ファイル( <u>E</u> ) | 設定( <u>O)</u> ヘルプ( <u>H</u> ) |                    |       |          |   |              |             |               |        |       |                |     |
| ŀ                | <b>乳</b> < 新井                 | 現作成                | 上書き保存 | 名前を付けて保存 |   |              |             |               |        |       | ×              | ł   |
| 【メッセ             | - ジー覧】                        |                    |       |          |   | レイ           | ィアウ         | ト確            | 22     |       |                | ha. |
| No.              |                               | ,                  | メッセージ |          | ^ |              |             |               |        |       |                |     |
| 1                | 1番受取口まで ね                     | お越しください            |       |          |   | 3            | 番           | 受 I           | 2      | ŧ     | で              |     |
| 2                | 2番受取口まで お                     | ち越しくたさい            |       |          |   | <del>お</del> | 越           | しく            | だ      | ð     | U .            |     |
| 3                | 3番受取口まで お                     | お越しください            |       |          |   |              |             | $\rightarrow$ | +      |       | $\vdash$       |     |
| 4                | 4番受取口まで る                     | お越しくたさい            |       |          |   |              |             |               |        |       |                |     |
| 5                | 5番受取口まで お                     | お越しくたさい            |       |          |   |              | 送           | 信機            | 接続テ    | スト    |                |     |
| 6                |                               |                    |       |          |   | 2*           | ا هَمَة = ا |               | +7 - 3 |       | <b>₽</b> ;1,4, |     |
| 7                |                               |                    |       |          |   | 12           | .161茂1      | C X 3         |        | ν.~e- | e 12 C         |     |
| 0                |                               |                    |       |          |   |              |             |               |        |       |                |     |

・メッセージ編集ダイアログが表示される。(入力済みのメッセージ内容が初期表示される)

| RemoteRepl | yCall ーC:¥Users¥メッセージファイル¥message.txt | t-       |          |          | – 🗆 X          |
|------------|---------------------------------------|----------|----------|----------|----------------|
| ファイル(E) 設  | :定( <u>O) ヘルプ(H</u> )                 |          |          |          |                |
| 開く         | 新規作成                                  | 上書き保存    | 名前を付けて保存 |          | *              |
| 【メッセーミ     | ジー覧】                                  |          |          |          | 【レイアウト確認】      |
| No.        |                                       | メッセージ    |          | ^        |                |
| 1          | 1番受取口まで お越しくたさ                        | υ        |          |          | 3 番 受 取 口 ま で  |
| 2          | 2番受取口まで お越しくださ                        | <b>ს</b> |          |          | お越しください        |
| 3          | 3番受取口まで お越しくださ                        | <b>Б</b> |          |          |                |
| 4          | 4番受取口まで お越しくたさ                        | υ        |          |          |                |
| 5          | 5番受取口まで お越しくたさ                        | <u>v</u> |          |          | 送信機接続テスト       |
| 6          | メッセージ編集                               |          |          |          |                |
| 7          | No. 3                                 |          |          |          | 送信機にメッセージを書込む  |
| 8          | 3番受取口まで お越しくださ                        | ы<br>—   |          |          |                |
| 9          | 確定                                    | 取消       | -        | <b>_</b> | メッセージ編集ダイアログ表示 |
| 10         |                                       |          |          |          |                |
| 11         |                                       |          |          |          | (選択メッセージを表示)   |

④メッセージを修正する。

| Rody<br>Gil | RemoteRep         | lyCall ー C:¥Users¥メッセージファイル¥message.tx | t-         |          | - 🗆 ×           |          |
|-------------|-------------------|----------------------------------------|------------|----------|-----------------|----------|
| 7           | ァイル( <u>F</u> ) 影 | 役定( <u>O)</u> ヘルプ( <u>H</u> )          |            |          |                 |          |
|             | 開く                | < 新規作成                                 | 上書き保存      | 名前を付けて保存 | *               |          |
|             | メッセー              | ジー覧】                                   |            |          | -<br>【レイアウト確認】  |          |
|             | No.               |                                        | メッセージ      |          |                 |          |
|             | 1                 | 1番受取口まで お越しくたさ                         | <b>N</b>   |          | 3 1 番 受 取 口 ま で |          |
|             | 2                 | 2番受取口まで お越しくたさ                         | ີ <b>ນ</b> |          | お 越 し く た さ い   |          |
|             |                   | 3番受取口まで お越しくださ                         | <b>W</b>   |          |                 |          |
|             | 4                 | 4番受取口まで お越しくたさ                         | <b>N</b>   |          |                 |          |
|             | 5                 | 5番受取口まで お越しくださ                         | <b>W</b>   |          | 送信機接続テスト        |          |
|             | 6                 | メッセージ編集                                |            |          |                 |          |
|             | 7                 | No. 3                                  |            |          | 送信機にメッセージを書込む   |          |
|             | 8                 | 31播受取口まで お越しくだ                         | อีย        |          |                 |          |
|             | 9                 | 確定                                     | 取消         |          |                 | メッセージを修正 |
|             | 10                |                                        |            |          |                 |          |

⑤入力完了後、「確定」ボタンを押す。(編集を取りやめたい時は、「取消」ボタンを押す)

| 🔠 RemoteRep        | llyCall ーC:¥Users¥メッセージファイル¥message.txt- | - 🗆 X           |
|--------------------|------------------------------------------|-----------------|
| ファイル( <u>E</u> ) 1 | 役定(Q) ヘルプ(出)                             |                 |
| 開                  | 新規作成 上書き保存 名前を付けて保存                      | *               |
| 【メッセー              | ジー覧】                                     | - 【レイアウト確認】     |
| No.                | メッセージ                                    | ^               |
| 1                  | 1番受取口まで お越しください                          | 3 1 番 受 取 ロ ま で |
| 2                  | 2番受取口まで お越しください                          | お越しください         |
| 3                  | 3番受取口まで お越しください                          |                 |
| 4                  | 4番受取口まで お越しください                          |                 |
| 5                  | 5番受取口まで お越しくたさい                          | 送信機接続テスト        |
| 6                  | メッセージ編集                                  |                 |
| 7                  | No. 3                                    | 送信機にメッセージを者込む   |
| 8                  | 3  潜党取日まで お越しくたさい                        |                 |
| 9                  | 確定 取消                                    |                 |
| 10                 |                                          |                 |

- ・「確定」ボタンを押すとメッセージ編集ダイアログが消え、変更した内容が【メッセージー覧】に表示される。 画面の最上部に表示されている内容が変わる。("変更有"が表示される)
- ・「取消」ボタンを押すと、入力した内容は破棄される。

| ***              |                     |                        |           |          |     | メッセージが変更された時に     |
|------------------|---------------------|------------------------|-----------|----------|-----|-------------------|
| RemoteRe         | plyCall – C:¥User   | s¥メッセージファイル¥message.tx | t ─ (変更有) |          |     |                   |
| ファイル( <u>F</u> ) | 設定( <u>O) ヘルプ(ト</u> | <u>1</u> )             |           |          |     |                   |
| 開                | K                   | 新規作成                   | 上書き保存     | 名前を付けて保存 |     | *                 |
| 【メッセー            | ジー覧】                |                        |           |          | [b- | イアウト確認】           |
| No.              |                     |                        | メッセージ     |          | ^   |                   |
| 1                | 1番受取口               | まで お越しくださ              | <b>N</b>  |          | 3   | 1 番 受 取 ロ ま で     |
| 2                | 2番受取口               | まで お越しくださ              | <b>b</b>  |          |     | お 越 し く だ さ い     |
| 3                | 31番受取               | ロまで お越しくだ              | さい        |          |     |                   |
| 4                | 4番受取口               | まで お越しくださ              | ъ.        |          |     |                   |
| 5                | 5番受取口               | まで お越しくださ              | <b>b</b>  |          |     | 送信機接続テスト          |
| 6                |                     |                        |           |          |     | 半信樽に ノッヤー ミッカ 申うま |
| 7                |                     |                        |           |          |     |                   |

⑥「上書き保存」ボタンを押す。(メニュー [ファイル]・[上書き保存]でも可)

| 🔠 RemoteRep        | yCall ー C.¥Users¥メッセージファイル¥message.txtー (変更有) |   |     |          |       |        | -  | -      |      | ×        |
|--------------------|-----------------------------------------------|---|-----|----------|-------|--------|----|--------|------|----------|
| ファイル( <u>F</u> ) 割 | 定(Q) ヘルプ(日)                                   |   |     |          |       |        |    |        |      |          |
| 開《                 | 新規作成 上書き保存 名前を付けて保存                           |   |     |          |       |        |    |        | ł    | \$       |
| 【メッセー              | ジー覧】                                          |   | [レ- | ィアウ      | )   i | 確認     | 1  |        |      | -        |
| No.                | メッセージ                                         | • |     |          | _     |        |    |        | _    |          |
| 1                  | 1番受取口まで お越しください                               |   | 3   | 1        | 番     | 受      | 取  |        | ŧ    | <b>~</b> |
| 2                  | 2番受取口まで お越しください                               |   |     | 8        | 越     | し<br>し | <  | Æ      | 5    | 5        |
| 3                  | 31番受取口まで お越しください                              |   |     | $\vdash$ |       |        |    |        |      |          |
| 4                  | 4番受取口まで お越しください                               |   |     |          |       |        |    |        |      |          |
| 5                  | 5番受取口まで お越しください                               |   |     | ż        | 送信権   | 懱接     | 続テ | スト     |      |          |
| 6                  |                                               |   | -   | 白榆       | 1- 2  | +      |    | 7なき    | ₽ila | 5        |
| 7                  |                                               |   | 12  | 2 10 105 | IC X  | 90     |    | 2 °C 1 |      | ·        |

- ・ファイルの内容が更新される。
- ・画面の最上部に表示されている内容が変わる。("変更有"が無くなる)

| 🐮 RemoteReplyCall -             | ーC:¥Users¥メッセージファイル¥message.txt- |       |          |   | メッセージの変更内容が保存された時 |
|---------------------------------|----------------------------------|-------|----------|---|-------------------|
| ファイル( <u>F</u> ) 設定( <u>O</u> ) | ヘルプ( <u>H</u> )                  |       |          |   | に消える              |
| 開く                              | 新規作成                             | 上書き保存 | 名前を付けて保存 | 1 | *                 |

| 6) RemoteReplyCall のバージョンを確認す                  | -2.      |           |  |
|------------------------------------------------|----------|-----------|--|
| ①メニュー [ヘルプ] - [バージョン情報]                        | を押す。     |           |  |
| 7ァイル(F) 設定(Y ヘルプ(H)<br>パージョン情報(A)<br>開く Hitxtt | 名前を付けて保存 | \$        |  |
| 【メッセージ一覧】                                      |          | 【レイアウト確認】 |  |
| No. メッセージ<br>1                                 | ^        |           |  |

・バージョン情報が表示される。

| 🦙 バージョン情報       | ×   |
|-----------------|-----|
| RemoteReplyCall |     |
| メッセージ編集ブログラム    |     |
| Version 1.00    |     |
|                 | 103 |

| 7) RemoteReplyCall を終了する。 |  |  |
|---------------------------|--|--|
|                           |  |  |

①「×」ボタンを押す。(メニュー [ファイル] - [終了] でも可)
ImmoteReplyCall -<新規>-

| ※ RemoteReplyCall - <新持<br>ファイル(E) 設定(Q) ヘルブ | 見> —<br><sup>(</sup> ( <u>H</u> ) |       |          |   | -         |   |
|----------------------------------------------|-----------------------------------|-------|----------|---|-----------|---|
| 開く                                           | 新規作成                              | 上書き保存 | 名前を付けて保存 |   |           | * |
| 【メッセージ一覧】                                    |                                   |       |          |   | 【レイアウト確認】 |   |
| No.                                          |                                   | メッセージ |          | ^ |           |   |
|                                              |                                   |       |          |   |           |   |

・RemoteReplyCall が終了する。

ſ